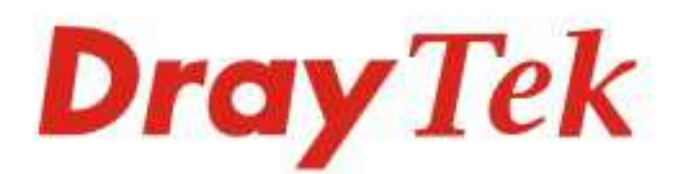

# VigorAP 802

### 11ac Dual-band Wall Plug AP

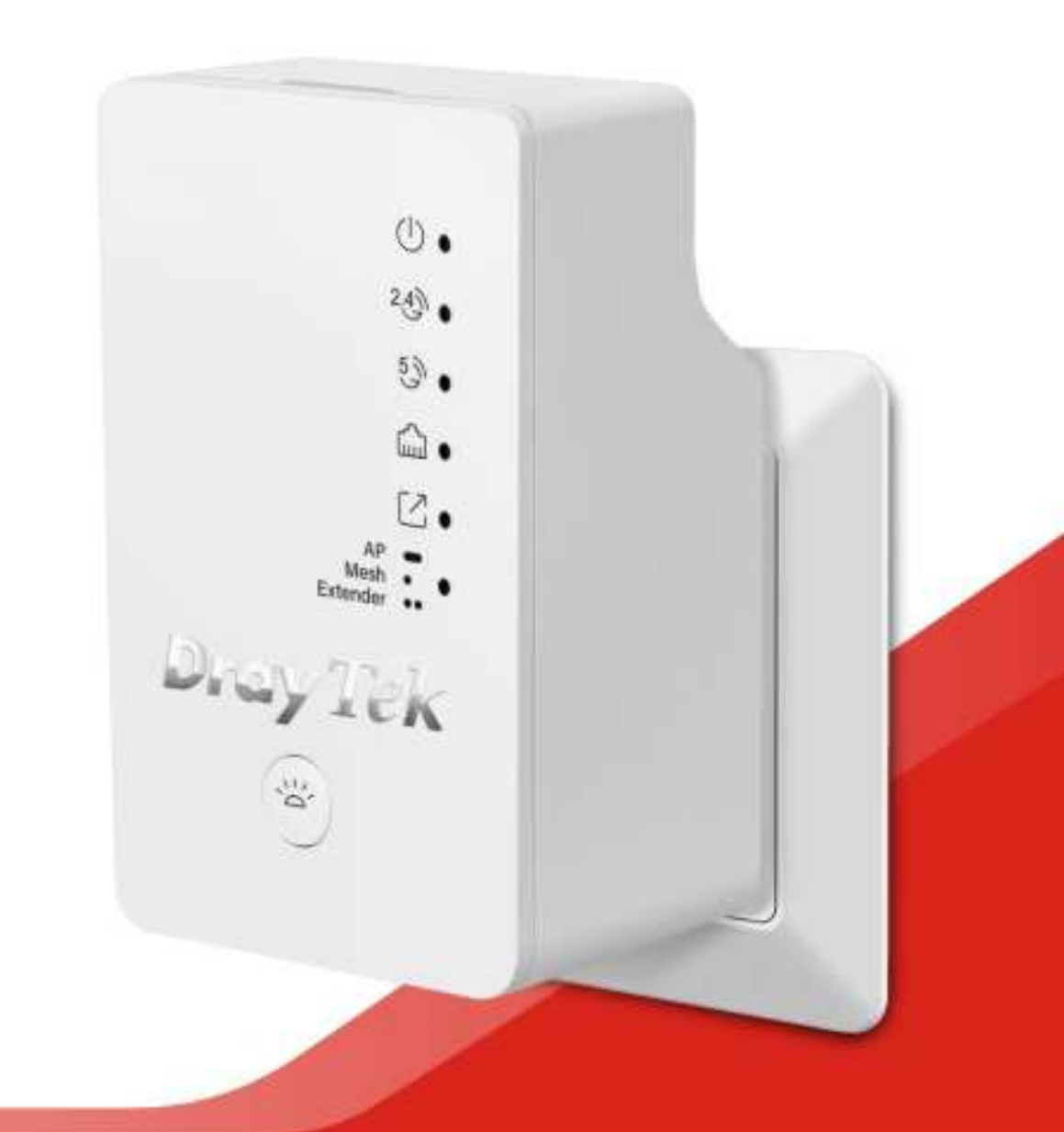

## QUICK START GUIDE

## VigorAP 802 802.11ac Dual-band Wall Plug AP

### **Quick Start Guide**

#### Version: 1.0

F/W: V1.3.0

## For UK updates and support, visit www.draytek.co.uk Date: May 31, 2019

#### Warranty

We warrant to the original end user (purchaser) that the access point will be free from any defects in workmanship or materials for a period of two (2) years from the date of purchase from a DrayTek authorized dealer in the UK/Ireland. Please keep your purchase receipt in a safe place as it serves as proof of date of purchase. During the warranty period, and upon proof of purchase, should the product have indications of failure due to faulty workmanship and/or materials, we will, at our discretion, repair or replace the defective products or components, without charge for either parts or labor, to whatever extent we deem necessary to restore the product to proper operating condition. Any replacement will consist of a new or re-manufactured functionally equivalent product of equal value, and will be offered solely at our discretion. This warranty will not apply if the product is modified, misused, tampered with, damaged by external factors, used with unapproved accessories or subjected to abnormal working conditions. Warranty applies to hardware only, not software or firmware. The warranty does not cover the bundled or licensed software of other vendors. Defects which do not significantly affect the usability of the product will not be covered by the warranty. We reserve the right to revise the manual and online documentation and to make changes from time to time in the contents hereof without obligation to notify any person of such revision or changes.

### Declaration of Conformity

Hereby, DrayTek Corporation declares that the radio equipment type VigorAP 802 is in compliance with Directive 2014/53/EU. Importer: SEG, 11 Capital Business Park, Borehamwood, Herts WD6 1GW, UK

The full text of the EU Declaration of Conformity is available at the following internet address: https://www.draytek.co.uk/support/downloads/vigorap-802

Manufacturer: DrayTek Corp. Address: No. 26, Fu Shing Road, HuKou Township, HsinChu Industrial Park, Hsin-Chu, Taiwan 303 Product: VigorAP 802

#### Frequency Information for Europe area:

| 2.4G WLAN | 2412MHz - 2472 MHz, max. TX power: 19.86 dBm                                             |
|-----------|------------------------------------------------------------------------------------------|
| 5G WLAN   | 5160MHz - 5340 MHz, max. TX power: 22 dBm ;<br>5480MHz - 5720 MHz, max. TX power: 29 dBm |

This product is designed for 2.4GHz/5GHz WLAN network throughout the EC region.

Product is compliant with EN300328. The unit should be kept at least 20 cm away from human body. Designed for use in the UK & Ireland.

| Join the UK mailing list    | Users in the UK & Ireland can sign up to our mailing list which goes out approximately 4 times per year with products news, updates, hints & tips and offers. For details, please visit <b>www.draytek.co.uk</b> /list                               |
|-----------------------------|----------------------------------------------------------------------------------------------------|
| Firmware & Tools<br>Updates | Due to the continuous evolution of DrayTek technology and emerging risks, router firmware updates may be issued. Please consult the DrayTek web site for more information on newest firmware, tools and documents.www.draytek.co.uk (For UK/Ireland) |

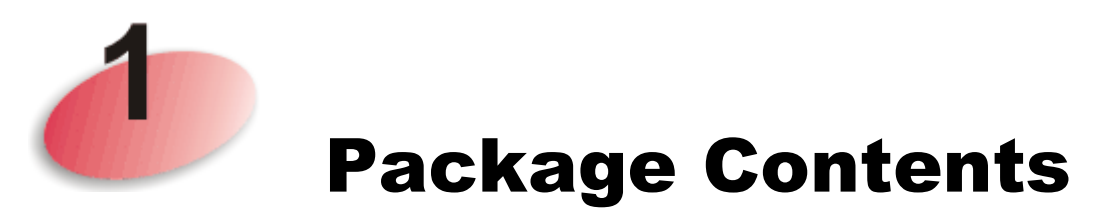

The DrayTek VigorAP 802 is a dual-band AC750 Mesh wireless access point that is fitted to and powered by a UK plug socket. Simply plug the VigorAP 802 into the wall socket and add it into a Mesh network, or set it up as a Range Extender to expand your wireless network coverage.

Connect any Ethernet (wired) network devices, such as a PC, TV or network switch into a Mesh or Range Extender network with the Gigabit Ethernet port on the VigorAP 802. Alternatively, use the VigorAP 802 as a small wireless access point, using the Gigabit Ethernet port to uplink to your wired network.

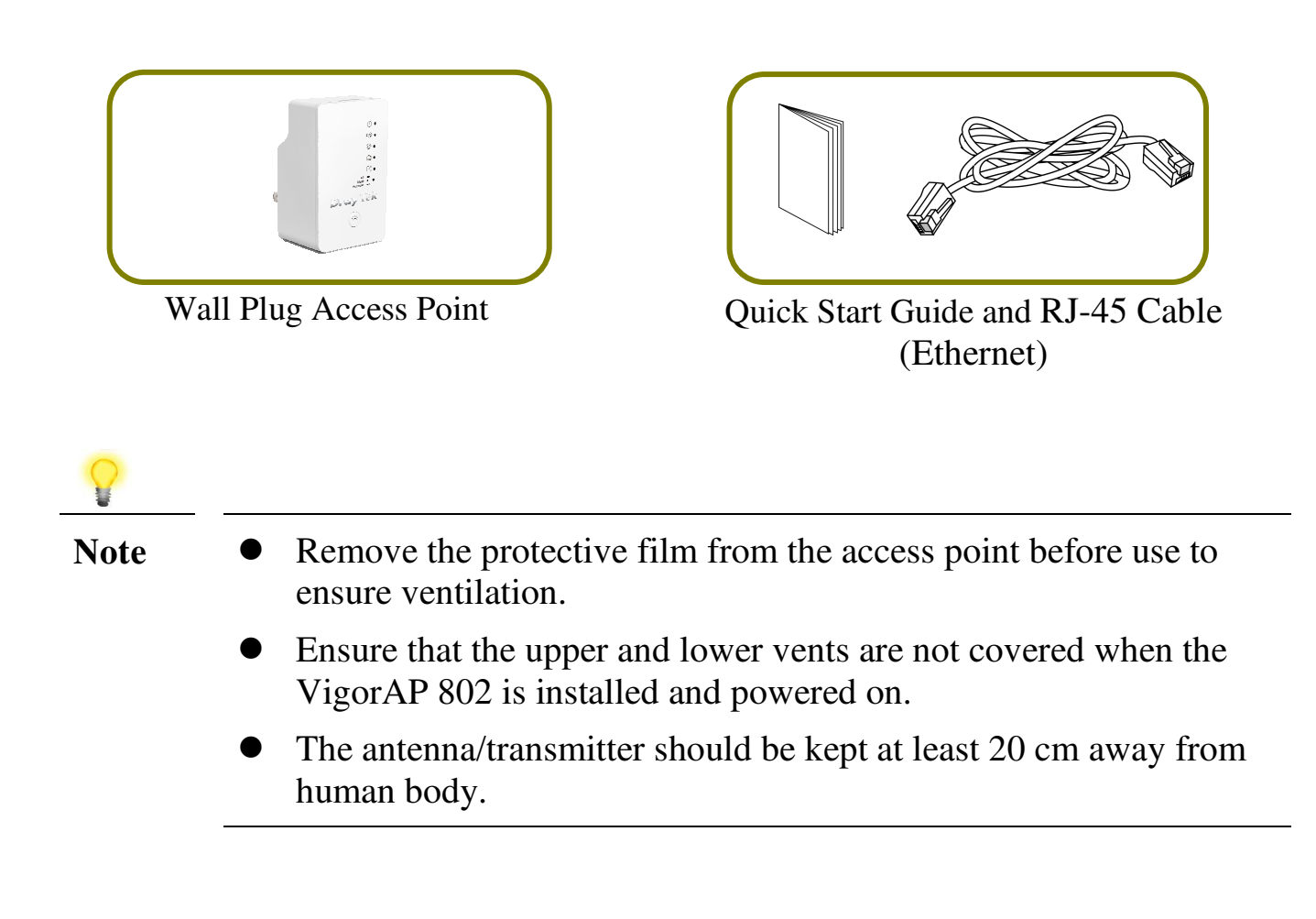

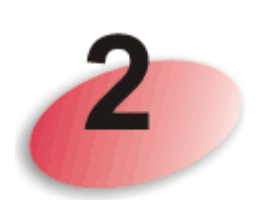

## **Descriptions of Components**

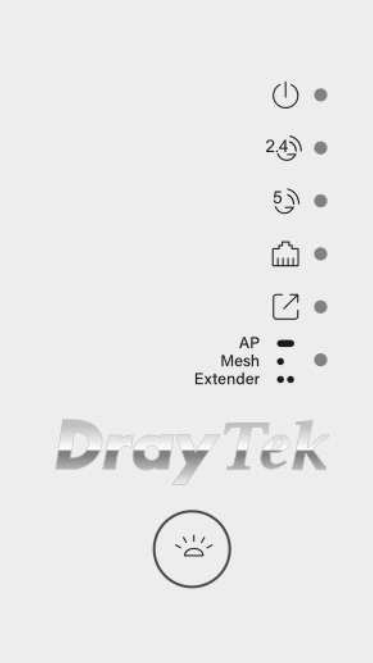

| LED       | Status   | Explanation                                       |
|-----------|----------|---------------------------------------------------|
| ACT       | Off      | The VigorAP is powered off.                       |
| (1)       | Blinking | Slowly: The VigorAP is ready and operating        |
| $\smile$  |          | normally.                                         |
|           |          | Quickly: The system is booting up or resetting to |
|           |          | the Factory Default value.                        |
| 2.4G      | On       | 2.4GHz Access Point is active.                    |
| 2.4       | Off      | 2.4GHz Access Point is turned off.                |
| 9         | Blinking | Data is being transmitted on the AP's 2.4GHz      |
|           |          | wireless interface.                               |
| 5G        | On       | 5GHz Access Point is active.                      |
| 5 3       | Off      | 5GHz Access Point is turned off.                  |
| 9         | Blinking | Data is being transmitted on the AP's 5GHz        |
|           |          | wireless interface.                               |
| LAN       | On       | Ethernet LAN (RJ45) is connected.                 |
| <b></b>   | Off      | Ethernet LAN is disconnected.                     |
| uuu       | Blinking | Data is transmitting (sending/receiving).         |
| Uplink    | On       | AP mode: The Ethernet cable is connected.         |
| <b>FZ</b> |          | Mesh Node: Connected to Mesh network.             |
|           |          | Range Extender: Connected to Wireless Network.    |
|           | Off      | AP mode: The Ethernet cable is not connected.     |

|                                       |               | Mesh Node: Disconnected from Mesh network.         |
|---------------------------------------|---------------|----------------------------------------------------|
|                                       |               | Range Extender: Disconnect from Wireless           |
|                                       |               | Network.                                           |
|                                       | Blinking      | AP mode: The system is scanning the surrounding    |
|                                       |               | network. Or WPS is enabled and the system is       |
|                                       |               | waiting for response from the wireless client.     |
|                                       |               | Mesh Node: Attempting to connect to Mesh           |
|                                       |               | network.                                           |
|                                       |               | Range Extender: Connecting to Wireless Network.    |
| Mode<br>AP -<br>Mesh ·<br>Extender ·· | On            | VigorAP is operating in AP mode.                   |
|                                       | Flash once    | VigorAP is operating as a Mesh Node.               |
|                                       | Flash twice   | VigorAP is operating as a Range Extender.          |
| Button                                | Factory Reset | Restore the default settings. Usage: Turn on the   |
|                                       |               | VigorAP (ACT LED is blinking). Press gently and    |
|                                       |               | hold for more than 15 seconds. When the ACT LED    |
|                                       |               | blinks rapidly, release the button and the AP will |
|                                       |               | restart with its Factory Default configuration.    |
|                                       | LED On/Off    | Press it and release it within 2 seconds.          |

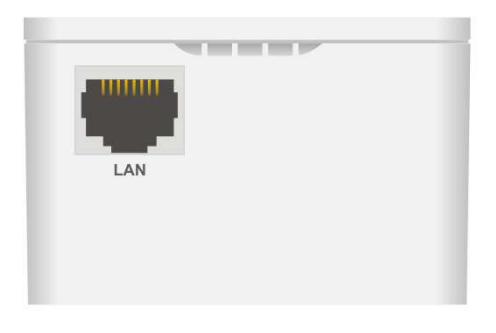

| Interface | Explanation                                                                                                    |
|-----------|----------------------------------------------------------------------------------------------------|
| LAN       | RJ-45 Gigabit Ethernet connectors for local network devices / uplink to router.                                                                         |
|           | Mesh Node & Range Extender: Connect any Ethernet network<br>devices, such as a PC, TV, camera or switch to use the VigorAP<br>802 as a wireless uplink. |

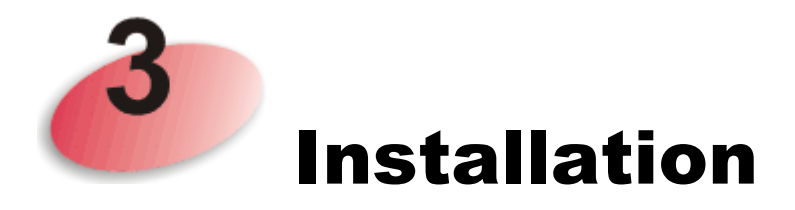

N

This section includes guidance on initial hardware connection of the VigorAP and how to configure the VigorAP 802 as a Mesh Node, AP or Range Extender.

### 3.1 Mesh Node Setup (in Mesh Network)

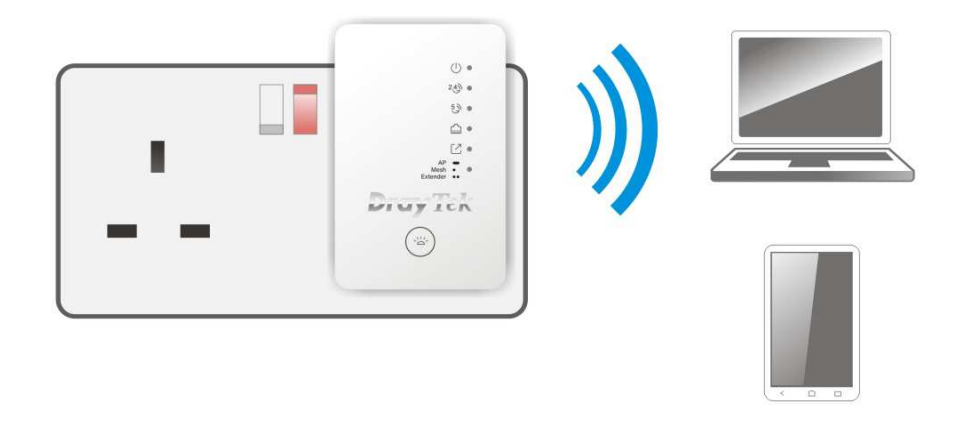

- Plug the VigorAP into a UK power socket and turn on the plug socket.
- As a mesh node, the VigorAP 802 is added into the Mesh and configured by the Mesh network's Mesh Root (e.g., VigorAP 903). Connect to the Mesh Root's management interface or manage the Mesh Root with the DrayTek Wireless app to add the new Mesh Node.
- 3 Once the VigorAP 802 has been added as a new Mesh Node, it will automatically be configured with the Mesh network's wireless configuration.

It will be ready to use within a few minutes of joining the Mesh network, watch for the Uplink LED to light up solidly to check its status.

### **3.2 Access Point & Range Extender Setup**

When used as an access point, the VigorAP 802 must be connected to a router and configured in AP (Access Point) mode, or Range Extender mode.

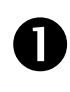

Plug the VigorAP into a UK power socket and turn on the plug socket.

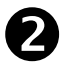

Use a twisted-pair cable with RJ-45 plugs at both ends, and plug into Ethernet device (e.g., Vigor router) and Ethernet port of VigorAP.

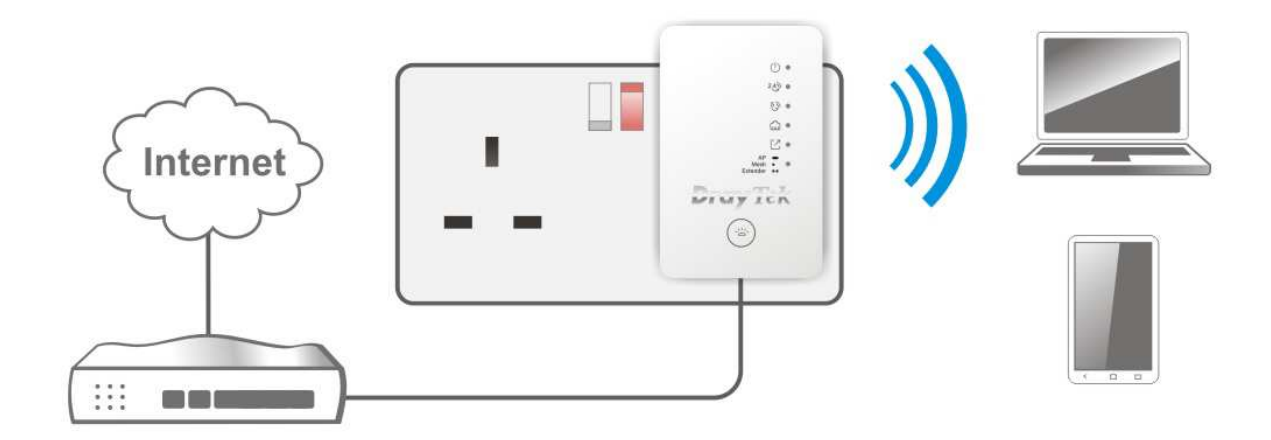

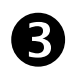

There are two methods to initially configure the VigorAP.

#### Method 1 – Web Browser:

(a) Open a web browser on your PC and type https://192.168.1.2.

The https:// prefix encrypts your connection so that your session data cannot be intercepted. Without that prefix, your data passes in clear text.

When accessing with HTTPS, your browser (Chrome, Firefox, Edge, Safari etc.) will display a security warning about your server (the VigorAP) having an invalid certificate. This is normal

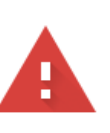

#### Your connection is not private

Attackers might be trying to steal your information from **192.168.1.2** (for example, passwords, messages or credit cards). <u>Learn more</u>

NET::ERR\_CERT\_AUTHORITY\_INVALID

Help improve Safe Browsing by sending some <u>system information and page</u> <u>content</u> to Google. <u>Privacy Policy</u>

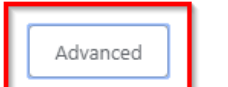

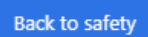

This server could not prove that it is **192.168.1.2**; its security certificate is not trutted by your computer's operating system. This may be caused by a misconfiguration or an attacker intercepting your connection.

Proceed to 192.168.1.2 (unsafe)

and safe – the VigorAP uses a "self-signed" certificate to secure connectivity to its management interface.

Your browser will demand further confirmation or exception before allowing access. In most browsers, you will need to click the **Advanced** button, then click the "**Proceed to ...**" link to make an exception for the VigorAP and proceed to access it.

(b) The DrayTek VigorAP login screen will now display in your web browser.

Enter the default User Name and Password to proceed.

Username: admin Password: admin

|      |                                                                   | User Name                                                                          |      |
|------|-------------------------------------------------------------------|------------------------------------------------------------------------------------|------|
|      | <b>Dray</b> Tek                                                   | Password                                                                           |      |
|      | VigorAP802                                                        |                                                                                    |      |
|      |                                                                   | Login                                                                              |      |
|      |                                                                   |                                                                                    |      |
| 2    |                                                                   |                                                                                    |      |
| Note | If the VigorAP is conne<br>that network and ensure<br>dynamically | ected to a router's network, connect your PC<br>e your PC's IP address is assigned | C to |
|      | If connected directly to<br>your PC with an IP add                | the VigorAP with no other network, config<br>ress in the 192.168.1.x range.        | gure |
|      | • If there is no DHCF will have an IP add                         | P server on the network, then the VigorAP ress of 192.168.1.2.                     | 802  |
|      | • If there is DHCP av will receive its IP a                       | vailable on the network, then the VigorAP 8<br>ddress from the DHCP server.        | 302  |
|      | • If you connect to V                                             | igorAP by wireless LAN, you could try to                                           |      |

access the web user interface through http://vigorap.com.

(c) After clicking **Login**, the VigorAP will start the **Quick Start Wizard** to perform initial setup of the VigorAP.

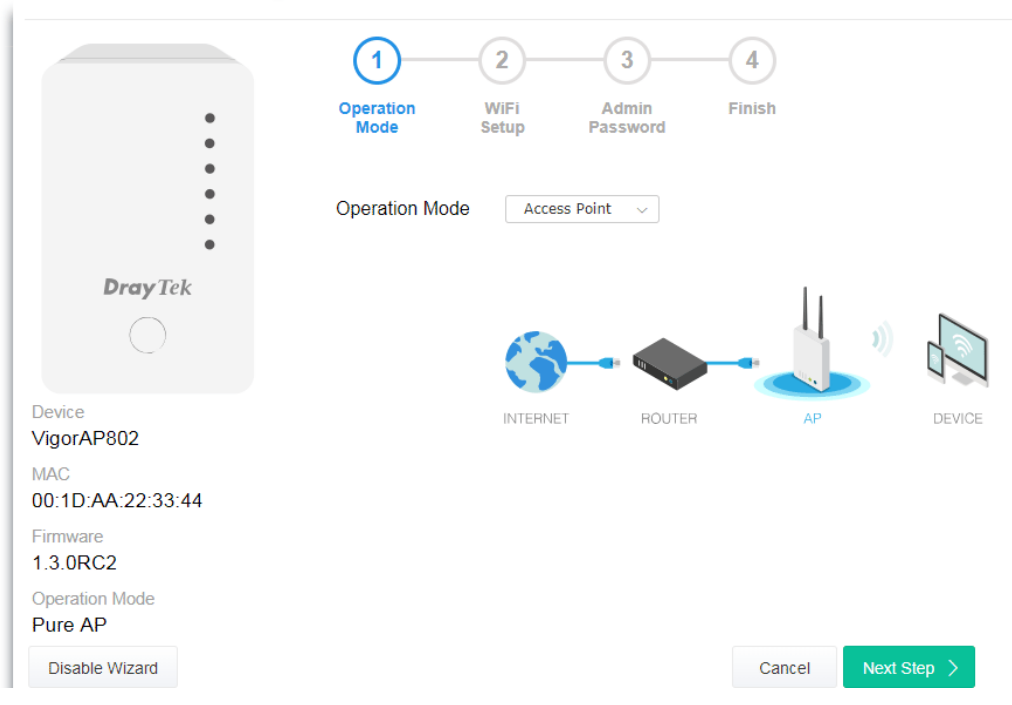

(d) Follow the on-screen steps to finish the network connection.

#### Method 2 – DrayTek Wireless App:

(a) Using a smart phone or tablet, scan the "**DrayTek Wireless App**" QR code, or search for "**DrayTek Wireless**" in your device's App Store to download and install the DrayTek Wireless APP.

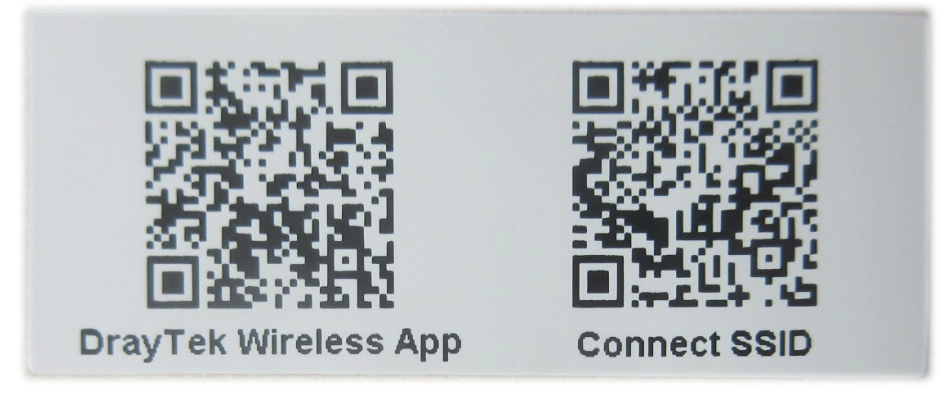

(b) After downloading, open the DrayTek Wireless App on your phone.

- (c) Press the **Quick Start Wizard** button.
- (d) Press the **Scan** button to use your device's camera to scan the QR code named with **Connect SSID**.

| 上午10:07 🐣      | <sup>™</sup> <sup>46</sup> <sub>4×</sub> 68% | 上午10:07 😓                                                                        | ⓒ 46 ₄x ■ 68%             |
|----------------|----------------------------------------------|----------------------------------------------------------------------------------|---------------------------|
| DrayTe         | elcome<br>k Wireless                         | Connect Vigo                                                                     | rAP to Setup              |
| Check WiFi     | and Search Again 🛛 🗸                         | SSID                                                                             |                           |
| Admin<br>admin |                                              | Password                                                                         | 0 / 20                    |
| Password       |                                              | Mixed(WPA+WPA2)/PSK                                                              | ect                       |
|                | Login                                        | Can                                                                              | cel                       |
| Quick          | Start Wizard                                 | <ul> <li>If you had connect the AP b<br/>first(forget configuration).</li> </ul> | y other way please delete |
|                |                                              |                                                                                  |                           |
|                |                                              |                                                                                  |                           |

- (e) Once the QR code has been scanned, the VigorAP 802's default SSID will be entered as the **SSID** and the default pre-shared key entered as the **Password**.
- (f) Click Connect to connect to the VigorAP's wireless and use the Quick Start Wizard to begin setting up the VigorAP.Follow the prompts to set up the AP in AP or Range Extender mode.

## Keep up to date with our mailing list

Now that you have your DrayTek product, you should keep up to date with product updates (firmware), security advisories and other product news, advice or special offers. Users in the UK/Ireland can subscribe to our mailing list. For details and to subscribe, please visit **www.draytek.co.uk/list**. In other countries or regions, please contact your local distributor/supplier for local options.

Wireless Access Points provide convenience and flexibility, but you should always take security seriously. You can learn more about improving your wireless and network security in our special guide, available from **www.draytek.co.uk/best** 

## **Firmware Updates**

Firmware updates for your product ensure that you have the latest set of features, security updates and improvements for your product. Users in the UK/Ireland can download these from **www.draytek.co.uk/support** 

## **Getting Help & Support**

If you need help with using your DrayTek product, please contact your dealer for further assistance. For support in the UK/Ireland, you can also visit the support section on <u>www.draytek.co.uk</u>. From there you can view the knowledgebase or contact our support department for assistance with any eligible product.

If you are **<u>outside</u>** of the UK/Ireland and need assistance, please contact your own local supplier, email to support@draytek.com or visit www.draytek.com/support For warranty service, in the first instance, please contact the support services, as listed above, for help in diagnosing or eliminating the problem or issue. The support department can arrange repair or service if then deemed necessary.

The standard Vigor AP-802 warranty is 'Return to base' (RTB) unless you have VigorCare which provides enhanced services (see www.draytek.co.uk/vigorcare). You should keep your proof of purchase (original invoice) safely in case warranty or other service is ever required.

| GPL Notice | This DrayTek product uses software partially or completely licensed under the terms of the GNU<br>GENERAL PUBLIC LICENSE. The author of the software does not provide any warranty. A Limited<br>Warranty is offered on DrayTek products. This Limited Warranty does not cover any software<br>applications or programs.<br>To download source codes please visit:<br>http://gplsource.draytek.com<br>GNU GENERAL PUBLIC LICENSE:<br>https://gnu.org/licenses/gpl-2.0 |
|------------|----------------------------------------------------------------------------------------------------|
|            | Version 2, June 1991                                                                                                    |
|            | For any question, please feel free to contact DrayTek technical support at support@draytek.com for further information.                                                                                                    |